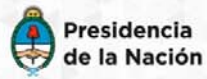

Ministerio de Ciencia, Tecnología e Innovación Productiva

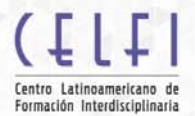

## Instructivo para inscribirse a actividades

Para inscribirse en las actividades es necesario *registrarse* previamente en el sitio web del CELFI y seguir los siguientes pasos:

- Registrarse como usuario en el sitio del CELFI, usando el botón "Registrarse" ubicado en la parte superior derecha del sitio web. Durante el proceso de registración se deberá ingresar una dirección de correo electrónico al que será enviado un mensaje de confirmación. La cuenta con el usuario registrado se activará una vez que se haya validado ese mensaje.
- 2. Iniciar una sesión con dicho usuario usando el botón "Iniciar sesión" ubicado en la parte superior derecha del sitio web.
- 3. Ingresar a la actividad para la cual quiere postularse, ya sea mediante el menú *Programas* o *Calendario* o la opción *Agenda* presionando el botón "ver detalle".
- 4. Presionar el botón "inscribirse", ubicado al pie de la página de la actividad.
- 5. Completar los datos solicitados y subir todos los documentos adjuntos simultáneamente.
- 6. Presionar el botón "enviar". Al hacerlo su postulación se grabará y ya no podrá modificarse.